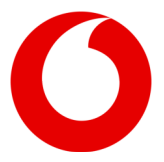

## Einrichtung Ihrer FRITZ!Box zur Nutzung eines Client mit Static IP

Diese Anleitung bezieht sich beispielhaft auf eine FRITZ!Box 6591. Die einzelnen Abschnitte gelten für alle Modelle der FRITZ!Box.

## Wichtig:

Insofern Ihre FRITZ!Box gerade erst neu installiert wurde, führen Sie bitte einen Werksreset durch (falls noch nicht erfolgt), bevor Sie weiter verfahren.

- 1) Verbinden Sie sich bitte mit einem Endgerät (Laptop, PC) auf LAN Port 1 mit der FRITZ!Box.
- 2) Aktivieren Sie auf der Benutzerschaltfläche die "erweiterte Ansicht"

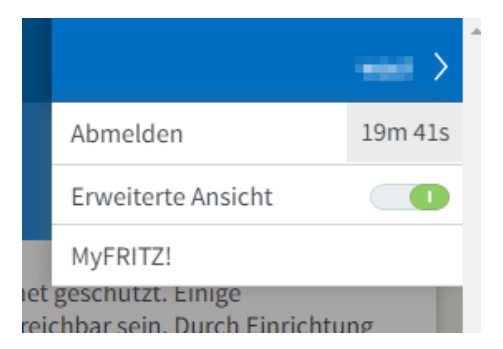

3) Unter Internet / Zugangsart / Portkonfiguration können Sie nun auswählen, welchen LAN Port Sie für einen statischen Client nutzen möchten.

In den Voreinstellungen sind immer alle LAN Ports (außer Port 1) aktiviert. Bitte beachten Sie, dass an den LAN Ports **ohne** gesetztes Häkchen **DHCP** aktiviert ist.

| Epirz,                                                                                                    | FRITZ!Box 6591                                                                                                    |                                                                      | MyFRITZ!                                                     | :                                              |                  |               |
|----------------------------------------------------------------------------------------------------|----------------------------------------------------------------------------------------------------|----------------------------------------------------------------------|--------------------------------------------------------------|------------------------------------------------|------------------|---------------|
| CRAIL.                                                                                                    | Internet > Zugangsart                                                                                                    | 3                                                                    |                                                              |                                                | ?                |               |
| <ul> <li>Übersicht</li> <li>Übersicht</li> <li>Internet</li> <li>Online-Monitor</li> <li>Zugangsart</li> <li>Filter</li> <li>Freigaben</li> <li>MyFRITZI-Konto</li> <li>Kabel-Informationen</li> <li>Telefonie</li> <li>Heimnetz</li> <li>WLAN</li> <li>DECT</li> <li>Diagnose</li> <li>System</li> </ul> | IPv6     LISP       Wählen Sie, an welchen der L/       Richten Sie Portfreigaben für d       Internetzugriff frei (Exposed H       I LAN 2       LAN 3       LAN 4 | AN-Anschlüsse eine Public II<br>den Zugang aus dem Interno<br>(ost). | AVM-Dienste<br>P Adresse benutzt we<br>et auf diese Adressen | DNS-Server<br>rden soll.<br>ein oder geben Sie | e das Gerät komp | plett für den |
| Massistenten                                                                                                    |                                                                                                    |                                                                      |                                                              |                                                |                  |               |

4) Nun können Sie den mit statischer IP eingerichteten Client an dem konfigurierten LAN Port anschließen.

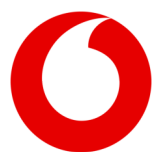

## Einrichtung der Portfreigabe

Die Firewall der FRITZ!Box bleibt trotz der statischen IP Adresse auf allen Ports aktiv. Deshalb muss eine Portfreigabe eingerichtet werden.

(Sollten Sie mehr als eine statische IP nutzen, müssen Sie ggf. die Schritte für jede IP wiederholen)

1) Bitte überprüfen Sie, ob Ihr eingerichteter Client mit der statischen IP Adresse im Tab "Netzwerk" im Bereich "Heimnetz" ersichtlich ist.

|                                      | FRITZ!Box 659                                                                                                    | MyFRITZ!                                                                                                   | -meil E                                                                                                   |                                                                                                    |                                         |
|--------------------------------------|----------------------------------------------------------------------------------------------------|----------------------------------------------------------------------------------------------------|----------------------------------------------------------------------------------------------------|----------------------------------------------------------------------------------------------------|-----------------------------------------|
|                                      | Heimnetz > Netzwerk                                                                                                   |                                                                                                    | ?                                                                                                    |                                                                                                    |                                         |
|                                      | Netzwerkverbindungen                                                                                                  | Netzwerkeinstell                                                                                           | ungen                                                                                                    |                                                                                                    |                                         |
| Übersicht     Internet     Telefonie | Die Tabelle zeigt alle per LA<br>Heimnetz, die von FRITZ!Bo<br>Netzwerkgeräte im Heimne<br>miteinander austauschen. N | N oder WLAN mit der FRI<br>x-Benutzern und Apps (z<br>tz sind alle in einem Com<br>Vetzwerkgeräte im Heimi | TZ!Box verbundenen Net<br>.B. MyFRITZ!App, FRITZ!F<br>Iputer-Netzwerk verbund<br>netz können über Freigab | zwerkgeräte sowie VPN-Verbindun;<br>ernzugang) hergestellt wurden. Die<br>en und können Daten, Bilder, Musil<br>en auch aus dem Internet erreicht | gen ins<br>?<br>< und Videos<br>werden. |
| Heimnetz                             | Name 🖨                                                                                                    | Verbindung                                                                                                 | IP-Adresse                                                                                                | Eigenschaften                                                                                                    | *                                       |
| Mesh                                 | Diese FRITZ!Box                                                                                                    |                                                                                                    |                                                                                                    |                                                                                                    |                                         |
| Netzwerk                             | Gritz.box                                                                                                    | Mabel, ↓ 1126,4 Mbit<br>63 Mbit/s                                                                          | t/s, ↑192.168.178.1                                                                                       |                                                                                                    |                                         |
| USB-Geräte                           | Aktive Verbindungen                                                                                                   |                                                                                                    |                                                                                                    |                                                                                                    |                                         |
| Speicher (NAS)                       | <ul> <li>Generality</li> </ul>                                                                                        | 10.00                                                                                                    | 383,898,176,24                                                                                            | 1040,000,0004060                                                                                                    |                                         |
| Mediaserver<br>FRITZ!Box-Name        | LAPTOP.                                                                                                    | 💑 LAN 4 mit 1 Gbit/s                                                                                       | 37.24                                                                                                    |                                                                                                    |                                         |
| Smart Home                           | <ul> <li>Malgarge/Fell</li> </ul>                                                                                     | T 10.40                                                                                                    | 142(38).279.24                                                                                            | 104,78,78,78,965                                                                                                    |                                         |
| 🛜 WLAN                               | Ungenutzte Verbindungen                                                                                               |                                                                                                    |                                                                                                    |                                                                                                    |                                         |
| 📙 DECT                               | andraid 4.07 No.87475                                                                                                 | 0.000                                                                                                    | 15.10.01.0                                                                                                |                                                                                                    | ×                                       |
| 🚱 Diagnose                           | 480-002000C                                                                                                    | 0.000                                                                                                    | 24.101/070.20                                                                                             |                                                                                                    | × ×                                     |
| () System                            | LAPTOP CEMERALM                                                                                                    | 11000                                                                                                    | DURINE                                                                                                    |                                                                                                    | ×                                       |
| S Assistenten                        | 800                                                                                                    | [res                                                                                                    | 19,346,75,31                                                                                              |                                                                                                    |                                         |

2) Sollte der Client mit einer privaten IP Adresse hinterlegt sein, dann muss dieser zuerst manuell mit der Static IP hinterlegt werden. Hierzu die Details aufrufen:

|                                                 | FRITZ!Box 65                                           | 91 Cable                                             |                                                   | MyFRITZ!                                                             |                     |
|-------------------------------------------------|--------------------------------------------------------|------------------------------------------------------|---------------------------------------------------|----------------------------------------------------------------------|---------------------|
|                                                 | Heimnetz > Netzwerk                                    |                                                      |                                                   |                                                                      | ?                   |
|                                                 | Netzwerkverbindunge                                    | n Netzwerkeinste                                     | llungen                                           |                                                                      |                     |
| <u>î</u> Übersicht                              |                                                        |                                                      |                                                   |                                                                      |                     |
| Internet                                        | Die Tabelle zeigt alle per<br>Heimnetz, die von FRITZ! | LAN oder WLAN mit der FR<br>Box-Benutzern und Apps ( | RITZ!Box verbundenen N<br>z.B. MyFRITZ!App, FRITZ | letzwerkgeräte sowie VPN-Verbine<br>Z!Fernzugang) hergestellt wurden | dungen ins<br>. Die |
| 📞 Telefonie                                     | Netzwerkgeräte im Heim                                 | netz sind alle in einem Cor                          | mputer-Netzwerk verbu                             | nden und können Daten, Bilder, M                                     | lusik und           |
| 🗗 Heimnetz 🛛 🔿                                  | werden.                                                | iuschen, weizweikgerater                             | in heimietz konnen ub                             | er meigaben auch aus dem intern                                      | eteneicht           |
| Mesh                                            | Name 🖨                                                 | Verbindung                                           | IP-Adresse                                        | Eigenschaften                                                        | *                   |
| Netzwerk                                        | Diese FRITZ!Box                                        |                                                      |                                                   |                                                                      |                     |
| USB-Geräte                                      | Gritz.box                                              | & Kabel , ↓ 1126,4 Mbit<br>↑ 63 Mbit/s               | t/s, 192.168.178.1                                |                                                                      |                     |
| Speicher (NAS)                                  | Aktive Verbindungen                                    |                                                      |                                                   |                                                                      |                     |
| Mediaserver                                     | <ul> <li>Unimp Eld-</li> </ul>                         | <b>W</b> (00,000)                                    | 18230-1929                                        | 5505) 808.) 708 Mile/s                                               |                     |
| FRITZ!Box-Name                                  | <ul> <li>Letter context</li> </ul>                     | Accession and                                        | 14,1448-388                                       |                                                                      |                     |
| Smart Home                                      | · materia prise                                        | -                                                    | 100108-010-01                                     | 110%, 710 ( 111 996,4                                                |                     |
| ☆ WLAN                                          | · Independent                                          | Quality .                                            | 10.012121                                         | 104, 811100 (04.5                                                    |                     |
| B DECI                                          | Ungenutzte Verbindung                                  | en                                                   |                                                   |                                                                      |                     |
| Oc Diagnose                                     | and the second second                                  | - Street                                             | 100.000.000                                       |                                                                      | ×                   |
| <ul> <li>System</li> <li>Assistenten</li> </ul> | 10100000                                               | -9-16-10                                             | 10.2517522                                        |                                                                      | <b>×</b>            |
|                                                 | LAPTOP-                                                | 0.000                                                | 192.168.178.21                                    |                                                                      | X                   |

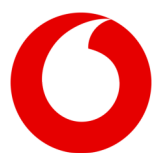

3) Dann in das Feld "IP-Adresse" die Static IP eintragen und mit OK bestätigen:

| EphrZ.                                                                      | FRITZ!Box 6591 Cable                                                                           |                                                                                                    | MyFRITZ!                           | -se il |  |  |  |
|-----------------------------------------------------------------------------|------------------------------------------------------------------------------------------------|----------------------------------------------------------------------------------------------------|------------------------------------|--------|--|--|--|
|                                                                             | Details für LAPTOP-OEMIBALM                                                                    |                                                                                                    |                                    | ?      |  |  |  |
| 👔 Übersicht                                                                 | Auf dieser Seite werden Detailinformationen zu                                                 | m Netzwerkgerät bzw. Benutzer ange                                                                                                    | ezeigt.                            | _      |  |  |  |
| <ul> <li>③ Internet</li> <li>▲ Telefonie</li> <li>↓ Heimnetz ^</li> </ul>   | Name LAPTOP-OE<br>IP-Adresse 192.168.178                                                       | MIBALM                                                                                                    | Zurücksetzen                       |        |  |  |  |
| Mesh                                                                        | Diesem                                                                                         | <ul> <li>Diesem Netzwerkgerät immer die gleiche IPv4-Adresse zuweisen.</li> <li>Selbstständige Portfreigaben für dieses Gerät erlauben.</li> </ul> |                                    |        |  |  |  |
| USB-Geräte<br>Speicher (NAS)<br>Mediaserver<br>FRITZIBox-Name<br>Smart Home | Geräteinformation<br>Heimnetzanbindung<br>LAPTOP-OEMIBALM //////////////////////////////////// | i ermöglicht diesem verzwerkgerat,<br>ig anzulegen.                                                                                                | Portifeigaden uder PCP oder UPh    | ٢      |  |  |  |
| WLAN                                                                        | WLAN WLAN: kein                                                                                | e Verbindung.                                                                                                    |                                    |        |  |  |  |
| <ul><li>Diagnose</li><li>System</li></ul>                                   | Zugangs-Eigenschaften<br>Kindersicherung                                                       |                                                                                                    |                                    |        |  |  |  |
| SSI Assistenten                                                             | Internetnutzung<br>unbeschränkt                                                                | Onlinezeit                                                                                                    | Zugangsprofil<br>Standard <b>v</b> |        |  |  |  |
|                                                                             |                                                                                                |                                                                                                    | OK Abbreck                         | hen    |  |  |  |

4) Nun wird in der Netzwerkübersicht ein zweiter Eintrag erzeugt, der den Client mit der Static IP anzeigt:

| Eptr7                                                                                        | FRITZ!Box 65                                                                                                    | 91 Cable                                                                                                    |                                                                                                   | MyFRITZ!                                                                                                    | seci (                                             |
|----------------------------------------------------------------------------------------------|----------------------------------------------------------------------------------------------------|----------------------------------------------------------------------------------------------------|---------------------------------------------------------------------------------------------------|----------------------------------------------------------------------------------------------------|----------------------------------------------------|
|                                                                                              | Heimnetz > Netzwerk                                                                                                    |                                                                                                    |                                                                                                   | ?                                                                                                    |                                                    |
|                                                                                              | Netzwerkverbindunge                                                                                                    | en Netzwerkeinste                                                                                                  | llungen                                                                                           |                                                                                                    |                                                    |
| <ul> <li>☐ Übersicht</li> <li>④ Internet</li> <li>▲ Telefonie</li> <li>↓ Heimnetz</li> </ul> | Die Tabelle zeigt alle per<br>Heimnetz, die von FRITZI<br>Netzwerkgeräte im Heim<br>Videos miteinander aust<br>werden. | LAN oder WLAN mit der FR<br>!Box-Benutzern und Apps (<br>inetz sind alle in einem Cor<br>auschen. Netzwerkgeräte i | ITZ!Box verbundenen N<br>z.B. MyFRITZ!App, FRIT.<br>nputer-Netzwerk verbu<br>m Heimnetz können üb | letzwerkgeräte sowie VPN-Verbir<br>ZlFernzugang) hergestellt wurde<br>nden und können Daten, Bilder,<br>er Freigaben auch aus dem Inter | ıdungen ins<br>n. Die<br>Musik und<br>net erreicht |
| Mesh                                                                                         | Name                                                                                                    | Verbindung                                                                                                    | IP-Adresse                                                                                        | Eigenschaften                                                                                                    | 0                                                  |
| Netzwerk                                                                                     | Diese FRITZ!Box                                                                                                    |                                                                                                    |                                                                                                   |                                                                                                    |                                                    |
| USB-Geräte                                                                                   | Gn fritz.box                                                                                                    | 🚵 Kabel , ↓ 1126,4 Mbit<br>↑ 63 Mbit/s                                                                             | /s, 192.168.178.1                                                                                 |                                                                                                    |                                                    |
| Speicher (NAS)                                                                               | Aktive Verbindungen                                                                                                    |                                                                                                    |                                                                                                   |                                                                                                    |                                                    |
| Mediaserver                                                                                  | <ul> <li>Galage Arth</li> </ul>                                                                                        | - man                                                                                                    | 112-181-01-24                                                                                     | 5 GHz, 866 / 780 Mbit/s                                                                                                    |                                                    |
| FRITZ!Box-Name                                                                               | LAPTOP                                                                                                    | 🛃 LAN 4 mit 1 Gbit/s                                                                                               | 37.24                                                                                             |                                                                                                    |                                                    |
| Smart Home                                                                                   | <ul> <li>Totappoint</li> </ul>                                                                                         | 🔶 WLAN                                                                                                    | 192.168.178.27                                                                                    | 5 GHz, 780 / 585 Mbit/s                                                                                                    |                                                    |
| 🔶 WLAN                                                                                       | a manual data                                                                                                    | ₩LAN                                                                                                    | 192 168 178 28                                                                                    | 5 GHz, 866 / 866 Mbit/s                                                                                                    |                                                    |
| 📙 DECT                                                                                       | Ungenutzte Verbindung                                                                                                  | Zen                                                                                                    | 101100110120                                                                                      |                                                                                                    |                                                    |
| 🚱 Diagnose                                                                                   | ongenutzte verbindung                                                                                                  |                                                                                                    | 192 168 178 25                                                                                    |                                                                                                    |                                                    |
| () System                                                                                    |                                                                                                    | 2 mba                                                                                                    | 152.100.110.25                                                                                    |                                                                                                    |                                                    |
| 🚮 Assistenten                                                                                | HERHOMONG                                                                                                    | 💮 WLAN                                                                                                    | 192.168.178.20                                                                                    |                                                                                                    |                                                    |
|                                                                                              | LAPTOP-                                                                                                    | <b>⊗</b> WLAN                                                                                                    | 192.168.178.21                                                                                    |                                                                                                    | ×                                                  |

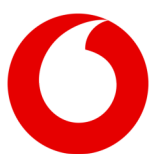

5) Nun bitte die Seite der Portfreigaben aufrufen

| Eptr7                                           | FRITZ!Box 6591 Cable                                            |                                                         |                                                 |                                                  |                                     |                                                                |                        |  |  |  |
|-------------------------------------------------|-----------------------------------------------------------------|---------------------------------------------------------|-------------------------------------------------|--------------------------------------------------|-------------------------------------|----------------------------------------------------------------|------------------------|--|--|--|
|                                                 | Internet > Freigal                                              | Internet > Freigaben                                    |                                                 |                                                  |                                     |                                                                | ?                      |  |  |  |
|                                                 | Portfreigaben                                                   | FRITZ!Box                                               | -Dienste                                        |                                                  | VPN                                 |                                                                |                        |  |  |  |
| Übersicht     Ö     Internet     Online-Monitor | Alle mit der FRITZ!B<br>Anwendungen, wie<br>von Portfreigaben k | ox verbundenen<br>z.B. Online-Spiel<br>önnen Sie solche | Geräte sind v<br>e, müssen jed<br>v Verbindunge | or unerwünsch<br>loch für andere<br>en erlauben. | ten Zugriffen aus<br>Teilnehmer des | s dem Internet geschützt. Ein<br>Internets erreichbar sein. Du | ige<br>rch Einrichtung |  |  |  |
| Zugangsart<br>Filter                            | Gerät / Name                                                    | IP-Adresse                                              | Freigaben                                       | Port exte<br>IPv4                                | ern vergeben                        | Selbstständige<br>Portfreigabe                                 | *                      |  |  |  |
| Freigaben 2                                     |                                                                 | Keine Portfreigabe vorhanden                            |                                                 |                                                  |                                     |                                                                |                        |  |  |  |
| MyFRITZ!-Konto<br>Kabel-Informationen           |                                                                 |                                                         |                                                 |                                                  | 3 Gerät                             | für Freigaben hinzufügen                                       | Aktualisieren          |  |  |  |
| 📞 Telefonie                                     |                                                                 |                                                         |                                                 |                                                  |                                     |                                                                |                        |  |  |  |
| 🗗 Heimnetz                                      | Sie können die Eins<br>haben.                                   | tellung "Selbstst                                       | ändige Portfre                                  | eigabe" für alle                                 | Geräte deaktivie                    | ren, die bisher keine Portfrei                                 | gabe angefordert       |  |  |  |
| 🔶 WLAN                                          |                                                                 |                                                         |                                                 |                                                  |                                     |                                                                | Deaktivieren           |  |  |  |
| 📙 DECT                                          |                                                                 |                                                         |                                                 |                                                  |                                     | 01                                                             |                        |  |  |  |
| 🖎 Diagnose                                      |                                                                 |                                                         |                                                 |                                                  |                                     | Ubernehmen                                                     | Abbrechen              |  |  |  |
| () System                                       |                                                                 |                                                         |                                                 |                                                  |                                     |                                                                |                        |  |  |  |
| S Assistenten                                   |                                                                 |                                                         | Ľ,                                              | 3                                                |                                     |                                                                |                        |  |  |  |
|                                                 |                                                                 |                                                         |                                                 |                                                  |                                     |                                                                |                        |  |  |  |

6) Im Drop-Down Menü bitte den entsprechenden Client auswählen. Bitte beachten Sie, dass die IPv4-Adresse nicht manuell eingetragen werden kann.

| Eptr7                                                                                             | FRITZ!Box 6591 Cable                                                                                                    | MyFRITZ!    | :             |  |  |  |  |  |  |
|---------------------------------------------------------------------------------------------------|----------------------------------------------------------------------------------------------------|-------------|---------------|--|--|--|--|--|--|
|                                                                                                   | Freigaben für Gerät                                                                                                    |             | ?             |  |  |  |  |  |  |
| <ul> <li>G Übersicht</li> <li>G Internet ∧</li> <li>Online-Monitor</li> <li>Zugangsart</li> </ul> | Gerät     LAPTOP-       IPv4-Adresse     37.24.       MAC-Adresse     48:2A:E3       Selbstständige Portfreigaben für dieses Gerät erlauben.                     |             |               |  |  |  |  |  |  |
| Filter<br>Freigaben<br>MyFRITZI-Konto<br>Kabel-Informationen                                      | IPv4-Einstellungen  Dieses Gerät komplett für den Internetzugriff über IPv4 freigeben (Exposed Host). Diese Einstellung kann nur für ein Gerät aktiviert werden. |             |               |  |  |  |  |  |  |
| C Telefonie                                                                                       | Freigaben                                                                                                    |             |               |  |  |  |  |  |  |
| Heimnetz                                                                                          | Status Bezeichnung Protokoll IP-Adresse im Internet Port exte                                                                                                    | rn vergeben |               |  |  |  |  |  |  |
| DECT                                                                                              | Es sind keine Freigaben eingerichtet                                                                                                    |             |               |  |  |  |  |  |  |
| <ul><li>System</li></ul>                                                                          |                                                                                                    |             | Neue Freigabe |  |  |  |  |  |  |
| Assistenten                                                                                       |                                                                                                    | OK          | Abbrechen     |  |  |  |  |  |  |

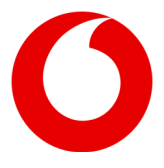

7) Sie haben die Möglichkeit, den Port einzeln oder über "Exposed Host" einzurichten – Bei Exposed Host sind keine einzelnen Portfreigaben mehr notwendig, da hierbei der komplette Datenverkehr an den Static IP Client weitergeleitet wird.

| Für "Exposed Host" setzen Sie das Häkchen bei IPv4 Einstellung | en. |
|----------------------------------------------------------------|-----|
|----------------------------------------------------------------|-----|

| Entry:                                                                                            | FRITZ!Box 6591 Cable                                                                                                    | MyFRITZ!                                                                                                |
|---------------------------------------------------------------------------------------------------|----------------------------------------------------------------------------------------------------|----------------------------------------------------------------------------------------------------|
|                                                                                                   | Freigaben für Gerät                                                                                                    | ?                                                                                                    |
| <ul> <li>G Übersicht</li> <li>G Internet ∧</li> <li>Online-Monitor</li> <li>Zugangsart</li> </ul> | Gerät     LAPTOP       IPv4-Adresse     37.24       MAC-Adresse     48:2A:E3       Selbstständige Portfreigaben für dieses Gerät erlauben.                                                                                                    |                                                                                                    |
| Filter Freigaben MyFRITZI-Konto Kabel-Informationen Telefonie Filter                              | <ul> <li>IPv4-Einstellungen</li> <li>              Dieses Gerät komplett für den Internetzugriff über IPv4 freigeben (Exposed Diese Einstellung kann nur für ein Gerät aktiviert werden.             Achtung: Ein komplett freigegebenes Gerät ist ungeschützt im Internet sich Firewall-Schutz Ihrer FRITZ/Box deaktiviert.      </li> <li>         Freigaben     </li> </ul> | Host).<br>atbar und erreichbar. Für dieses Gerät ist der                                                |
| <ul> <li>WLAN</li> <li>DECT</li> <li>Diagnose</li> <li>System</li> </ul>                          | Status Bezeichnung Protokoll IP-Adresse im Internet<br>Es sind keine Freigaben eingerichtet                                                                                                    | Port extern vergeben                                                                                    |
| SS Assistenten                                                                                    |                                                                                                    | Neue Freigabe OK Abbrechen                                                                              |
| FRITZ!                                                                                            | FRITZ!Box 6591 Cable                                                                                                    | MyFRITZ! = :                                                                                            |
| Übersicht     Internet     Online-Monitor                                                         | Portfreigaben         FRITZ/Box-Dienste         DynDNS         VPN           Alle mit der FRITZ/Box verbundenen Geräte sind vor unerwünschten Zugriffen aus<br>Anwendungen, wie z.B. Online-Spiele, müssen jedoch für andere Teilnehmer des I<br>von Portfreigaben können Sie solche Verbindungen erlauben.                                                                    | dem Internet geschützt. Einige<br>nternets erreichbar sein. Durch Einrichtung                           |
| Zugangsart<br>Filter<br>Freigaben                                                                 | Gerät / Name IP-Adresse Freigaben IPv4                                                                                                    | en Selbstständige<br>Portfreigabe **                                                                    |
| MyFRITZI-Konto<br>Kabel-Informationen<br>Celefonie<br>Winnetz                                     | Gerät f<br>Sie können die Einstellung "Selbstständige Portfreigabe" für alle Geräte deaktivie<br>haben.                                                                                                    | ür Freigaben hinzufügen Aktualisieren<br>ren, die bisher keine Portfreigabe angefordert<br>Deaktivieren |
| DECT  Solution Diagnose  System  Assistenten                                                      |                                                                                                    | Übernehmen Abbrechen                                                                                    |

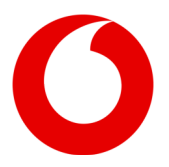

| Epitz/                                                                                            | FRITZ!Box 6591 Cable                                                                                                    | MyFRITZ!            |    |
|---------------------------------------------------------------------------------------------------|----------------------------------------------------------------------------------------------------|---------------------|----|
|                                                                                                   | Freigaben für Gerät                                                                                                    |                     | ?  |
| <ul> <li>G Übersicht</li> <li>G Internet ∧</li> <li>Online-Monitor</li> <li>Zugangsart</li> </ul> | Gerät     LAPTOP-       IPv4-Adresse     37.24.       MAC-Adresse     48:2A:E3       Selbstständige Portfreigaben für dieses Gerät erlauben.                                             |                     |    |
| Filter Freigaben MyFRITZ!-Konto                                                                   | IPv4-Einstellungen <ul> <li>Dieses Gerät komplett für den Internetzugriff über IPv4 freigeben (Exposed Ho</li> <li>Diese Einstellung kann nur für ein Gerät aktiviert werden.</li> </ul> | st).                |    |
| Kabel-Informationen                                                                               | Freigaben                                                                                                    |                     |    |
| Heimnetz                                                                                          | Status Bezeichnung Protokoll IP-Adresse im Internet P                                                                                                    | ort extern vergeben |    |
| Diagnose     System                                                                               | ES SING Keine Preigaden eingenunder                                                                                                    | Neue Freiga         | be |
| Assistenten                                                                                       |                                                                                                    | OK Abbrech          | en |

Für einzelne Portfreigaben wählen Sie den Button "Neue Freigabe" aus.

Sollte die Portfreigabe keine Standartanwendung, wie zum Beispiel HTTP, HTTPS oder FTP sein, so muss im nächsten Dialog "Portfreigabe" und "Andere Anwendung" ausgewählt werden. Hier können dann die erforderlichen Daten manuell eingetragen werden:

|     | MAC-Adresse                      | 1C:B7:2C:C2:2F:20                             |    |
|-----|----------------------------------|-----------------------------------------------|----|
|     | Freigabe anlegen                 |                                               |    |
|     | MyFRITZ!-Freigabe                |                                               |    |
|     | <ul> <li>Portfreigabe</li> </ul> |                                               |    |
| nen | Anwendung                        | Andere Anwendung 🔻                            |    |
|     | Bezeichnung                      |                                               |    |
|     | Protokoll                        | Bitte wählen V Diese Daten kann nur der Kunde |    |
|     | Port an Gerät                    | bis Port wissen                               |    |
|     | Port extern gewünscht<br>(IPv4)  | en en                                         | 1  |
|     | ✓ Freigabe aktivieren            |                                               | N  |
|     |                                  | OK Abbrechen                                  | _  |
|     |                                  | 0                                             | )K |

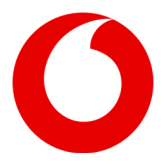

Nach der Bestätigung muss der Vorgang nochmals separat gespeichert werden.

| FRITZ                                                                                       |   | FRITZ!Box 6591 Cable                                                                                                    |                                             |                        |                                                                     |                                                         |                            |  |  |
|---------------------------------------------------------------------------------------------|---|----------------------------------------------------------------------------------------------------|---------------------------------------------|------------------------|---------------------------------------------------------------------|---------------------------------------------------------|----------------------------|--|--|
|                                                                                             |   | Freigab                                                                                                    | en für Gerät                                |                        |                                                                     |                                                         | ?                          |  |  |
| <ul> <li>Übersicht</li> <li>Internet</li> <li>Online-Monitor</li> <li>Zugangsart</li> </ul> | ^ | Gerät<br>IPv4-<br>MAC-                                                                                                    | t<br>Adresse<br>Adresse<br>elbstständige Pc | 3<br>4<br>ortfreigaben | x7.24<br>8:2A:E3:<br>für dieses Gerät erlauben.                     |                                                         |                            |  |  |
| Filter<br>Freigaben<br>MyFRITZ!-Konto<br>Kabel-Informationen                                |   | IPv4-Einstellungen  Dieses Gerät komplett für den Internetzugriff über IPv4 freigeben (Exposed Host). Diese Einstellung kann nur für ein Gerät aktiviert werden. |                                             |                        |                                                                     |                                                         |                            |  |  |
| <ul> <li>Telefonie</li> <li>Heimnetz</li> <li>WLAN</li> <li>DECT</li> </ul>                 |   | Status                                                                                                    | Bezeichnung<br>HTTPS-Server                 | Protokoll<br>TCP       | IP-Adresse im Internet F<br>Klicken Sie auf "OK", um diese Freigabe | Port extern vergeben<br>zu speichern und zu aktivieren. | <ul> <li>×</li> </ul>      |  |  |
| <ul> <li>Diagnose</li> <li>System</li> <li>Assistenten</li> </ul>                           |   |                                                                                                    |                                             |                        |                                                                     | ок                                                      | Neue Freigabe<br>Abbrechen |  |  |

Nach erfolgreicher Einrichtung ist jede einzelne Portfreigabe in der Übersicht ersichtlich.

| Epit7                                 |   | FRITZ!Box 6591 Cable                                                                                                    |               |         |           |                   |              | MyFRITZ!                         |       |          |
|---------------------------------------|---|----------------------------------------------------------------------------------------------------|---------------|---------|-----------|-------------------|--------------|----------------------------------|-------|----------|
|                                       |   | Internet > Freigaber                                                                                                    |               |         | ?         |                   |              |                                  |       |          |
| û Übersicht                           |   | Portfreigaben                                                                                                    | FRITZ!Box-Die | enste   | DynDNS    | v                 | PN           |                                  |       |          |
| Internet Online-Monitor               | ^ | Anter mit der FRI (2150X Verbundenen Gerate sind vor ünerwunschten Zugriffen aus dem Internet geschützt. Einige<br>Anwendungen, wie z.B. Online-Spiele, müssen jedoch für andere Teilnehmer des Internets erreichbar sein. Durch Einrichtung<br>von Portfreigaben können Sie solche Verbindungen erlauben. |               |         |           |                   |              |                                  |       |          |
| Zugangsart<br>Filter                  |   | Gerät / Name                                                                                                    | IP-Adresse    | Freigab | en        | Port exte<br>IPv4 | ern vergebei | n Selbstständige<br>Portfreigabe |       | *        |
| Freigaben                             |   | LAPTOP-                                                                                                    | 37.24         | O HTT   | PS-Server |                   |              | 🔲 0 aktiv                        |       | ×        |
| MyFRITZ!-Konto<br>Kabel-Informationen |   |                                                                                                    |               |         |           |                   | Gerät für    | r Freigaben hinzufügen           | Aktua | lisieren |
| V Telefonie                           |   | Sie können die Einstellung "Selbstständige Portfreigabe" für alle Geräte deaktivieren, die bisher keine Portfreigabe angefordert haben.                                                                                                    |               |         |           |                   |              |                                  |       |          |
| 🗇 WLAN                                |   |                                                                                                    |               |         |           |                   |              |                                  |       | tivieren |
| L DECT                                |   |                                                                                                    |               |         |           |                   |              | Übernehmer                       | Abb   | orechen  |
| 🚱 Diagnose                            |   |                                                                                                    |               |         |           |                   |              |                                  |       |          |
| () System                             |   |                                                                                                    |               |         |           |                   |              |                                  |       |          |
| Assistenten                           |   |                                                                                                    |               |         |           |                   |              |                                  |       |          |

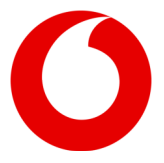

## HINWEIS:

- 1) Bitte keine Datensicherungen von einer 6490 oder 6591 einspielen, die nicht unter derselben Konfiguration & demselben Gerät erstellt wurden. Dies führt unweigerlich zu Fehlfunktionen!
- 2) Aus dem statischen Subnetz ist ein Zugriff auf die FRITZ!Box über die Gateway Adresse **nicht** möglich.

Sie können über folgende Wege auf die Benutzeroberfläche zugreifen:

- LAN Port 1
- Über W-LAN
- LAN Port 2-4 ohne statische Konfiguration (Haken bei Portkonfiguration nicht gesetzt)
- Von Extern ist der Zugriff über die Gateway Adresse möglich. **"Zugriff über Internet"** muss in der Benutzeroberfläche aktiviert sein.